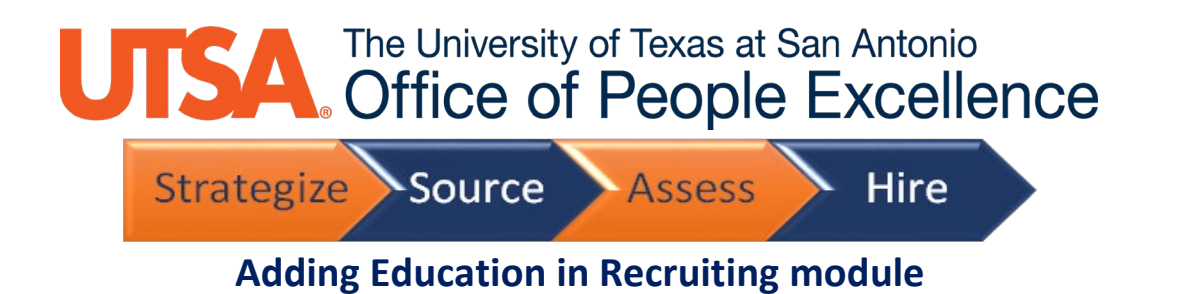

Education is Step 5 of the application process

If completing this section the only required field to complete is the Degree. Required fields are always designated with an \* next to the field name.

Remember: when a field is searchable it will have a Search Criteria section. When searching you click on Search Criteria. You can enter as little one character to search for available codes or field descriptions.

| ×  | Exit                                                                                                    | Apply for Job                                                                                                    |                        |               |          | Ø    | : |
|----|----------------------------------------------------------------------------------------------------|----------------------------------------------------------------------------------------------------|------------------------|---------------|----------|------|---|
| Pr | ogram Manager                                                                                                    |                                                                                                    |                        |               |          |      |   |
|    |                                                                                                    |                                                                                                    |                        | Save as Draft | Previous | Next | > |
| 1  | Start<br>Complete                                                                                                    | Step 5 of 6: Please complete each section of the<br>application below fully and completely. In order to<br>further consider your application, we ask that you |                        |               |          |      |   |
| 2  | Complete                                                                                                    | submit a Word or PDF version of your resume and all<br>required application materials.                                                                        |                        |               |          |      |   |
| 3  | Attachments<br>Complete                                                                                                    | Degrees +                                                                                                    |                        |               |          |      |   |
| 4  | Referrals<br>Complete                                                                                                    | Degree                                                                                                    |                        |               |          |      |   |
|    | Please complete each section of<br>the application below fully and<br>completely. In order to further<br>consider your application, we<br>ask that you submit a Word or<br>PDF version of your resume and<br>all required application<br>materials. | Unknown Degree                                                                                                    | >                      |               |          |      |   |
|    |                                                                                                    | Highest Education Level                                                                                                    |                        |               |          |      |   |
| 5  |                                                                                                    | +                                                                                                    |                        |               |          |      |   |
| ł  |                                                                                                    | Education                                                                                                    | Level                  |               |          |      |   |
| 1  | In Progress                                                                                                    | What is the highest education level you have achieved?                                                                                                    | G- Bachelor's Degree > |               |          |      |   |
| 6  | Review and Submit<br>Not Started                                                                                                    | Licenses and Certifications                                                                                                    |                        |               |          |      |   |
|    |                                                                                                    | You have not added any licenses and certifications.                                                                                                    |                        |               |          |      |   |
|    |                                                                                                    | Add Licenses and Certifications                                                                                                    |                        |               |          |      |   |
|    |                                                                                                    | Language Skills                                                                                                    |                        |               |          |      |   |
|    |                                                                                                    | You have not added any language skills.                                                                                                    |                        |               |          |      |   |
|    |                                                                                                    | Add Language Skills                                                                                                    |                        |               |          |      |   |
|    |                                                                                                    | Supervisory Experience                                                                                                    |                        |               |          |      |   |
|    |                                                                                                    | You have not added any supervisory experience.                                                                                                    |                        |               |          |      |   |

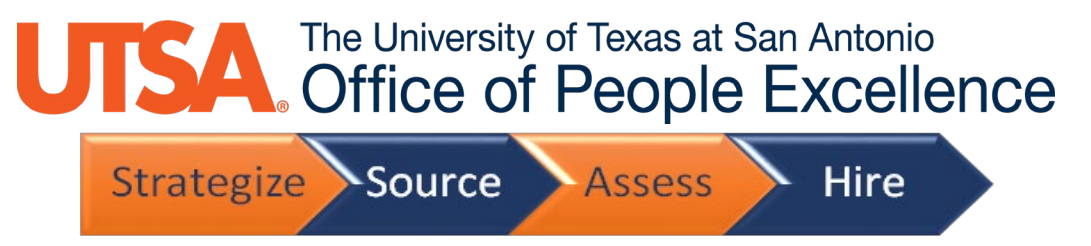

Degrees is where you can identify the specific type of degree earned, where you earned it, the school name and whether the degree was earned and year it was attained.

The default is Unknown degree. To add a degree click on the >. You can search for Degree by entering a code – such as BBA or type by entering as little as a B to search for types of Bachelor degrees. Select the degree type from the list of available options

| Cancel                           | Lookup                       |
|----------------------------------|------------------------------|
| Search for: Degree               |                              |
| - Search Criteria                | Show Operators               |
| Content Type                     | DEG                          |
| Content Item ID<br>(begins with) | b                            |
| Description                      |                              |
| (begins with)                    | Search Clear                 |
| ▼ Search Results                 |                              |
| Ⅲ Ⅲ                              | 65 rows                      |
| Content Item ID 🗇                | Description $\Diamond$       |
| A                                | Advanced Level               |
| AA                               | Associate of Arts            |
| AAS                              | Associate of Applied Science |
| ABA                              | Associate of Business Admin  |
| AE                               | Associate of Engineering     |
| AS                               | Associate of Science         |
| ВА                               | Bachelor of Arts             |
| BBA                              | Bachelor of Business Admin   |
| ВЕ                               | Bachelor of Engineering      |
| BFA                              | Bachelor of Fine Arts        |
| BN                               | Bachelor of Nursing Degree   |

### The University of Texas at San Antonio Office of People Excellence

|                                                     | Strategize | ource                 | Assess | Hire   |
|-----------------------------------------------------|------------|-----------------------|--------|--------|
| Cancel                                              |            | Lookup                |        |        |
| Search for: Degree  Search Criteria  Search Results |            |                       |        |        |
|                                                     |            |                       |        | 9 rows |
| Content Item ID $\diamond$                          | Descri     | iption 🗘              |        |        |
| BA                                                  | Bache      | lor of Arts           |        |        |
| BBA                                                 | Bache      | lor of Business Admin |        |        |
| BE                                                  | Bache      | lor of Engineering    |        |        |
| BFA                                                 | Bache      | lor of Fine Arts      |        |        |
| BN                                                  | Bache      | lor of Nursing Degree |        |        |
| BS                                                  | Bache      | lor of Science        |        |        |
| BSA                                                 | BS Ani     | imal Husbandry        |        |        |
| BSL                                                 | Bache      | lor of Science - Law  |        |        |
| вт                                                  | Bache      | lor of Theology       |        |        |

Country in which your degree was earned is also searchable – again enter the first few characters of the country name or the full name

# UTSA. The University of Texas at San Antonio Office of People Excellence

|                                      | Strategize Source Asse                                                   | ss Hire        |
|--------------------------------------|--------------------------------------------------------------------------|----------------|
| Cancel                               | Lookup                                                                   |                |
| Search for: Country  Search Criteria |                                                                          | Show Operators |
| <ul> <li>Search Results</li> </ul>   | Country<br>(begins with)<br>Description<br>(begins with)<br>Search Clear |                |
|                                      |                                                                          | 256 rows       |
| Country $\diamond$                   | Description ◇                                                            |                |
| ABW                                  | Aruba                                                                    |                |
| AFG                                  | Afghanistan                                                              |                |
| AGO                                  | Angola                                                                   |                |
| AIA                                  | Anguilla                                                                 |                |
| ALA                                  | Aland Islands                                                            |                |
| ALB                                  | Albania                                                                  |                |
| AND                                  | Andorra                                                                  |                |
| ANT                                  | Netherlands Antilles                                                     |                |
| ARE                                  | United Arab Emirates                                                     |                |
| ARG                                  | Argentina                                                                |                |
| ARM                                  | Armenia                                                                  |                |
| ASM                                  | American Samoa                                                           |                |

### State can be searched as well

| Cancel                             | Lookup                 |
|------------------------------------|------------------------|
| Search for: State                  |                        |
| Search Criteria                    |                        |
| <ul> <li>Search Results</li> </ul> |                        |
|                                    | 2 rows                 |
| State 🗘                            | Description $\Diamond$ |
| TN                                 | Tennessee              |
| ТХ                                 | Texas                  |

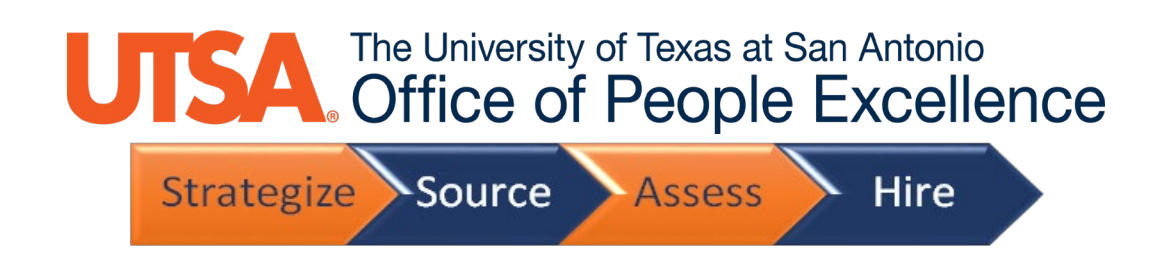

#### You can search for the school you attended as well as Field of study

| Cancel                             |               | Lookup                       |                                         |
|------------------------------------|---------------|------------------------------|-----------------------------------------|
| Search for: State                  |               |                              |                                         |
| Search Criteria                    |               |                              |                                         |
| Search Results                     |               |                              |                                         |
|                                    |               |                              | 2 rows                                  |
| State ◊                            |               | Description $\diamond$       |                                         |
| TN                                 |               | Tennessee                    |                                         |
| ТХ                                 |               | Texas                        |                                         |
|                                    |               |                              |                                         |
| Cancel                             |               | Lookup                       |                                         |
| Search for: Field of Study Code    |               |                              | Show Operators                          |
|                                    | Major Code    |                              |                                         |
|                                    | (begins with) | A                            |                                         |
|                                    | (begins with) | Search Clear                 |                                         |
| <ul> <li>Search Results</li> </ul> |               |                              |                                         |
|                                    |               | Only t                       | the first 300 results can be displayed. |
|                                    |               |                              | 300 rows                                |
| Major Code ♢                       |               | Description $\Diamond$       |                                         |
| UT001                              |               | Accounting                   |                                         |
| UT002                              |               | Acoustics                    |                                         |
| UT003                              |               | Acting                       |                                         |
| UT004                              |               | Actuarial Science            |                                         |
| UT005                              |               | Addiction Counseling         |                                         |
| UT006                              |               | Admin Assistance/Secretarial |                                         |
| UT007                              |               | Advertising                  |                                         |
| UT008                              |               | Aerospace Engineering        |                                         |
| UT009                              |               | African Languages            |                                         |
| UT010                              |               | Agricultural Business        |                                         |
| UT011                              |               | Agriculture                  |                                         |
| 11T012                             |               | American Literatura          |                                         |

# The University of Texas at San Antonio Office of People Excellence Strategize Source Assess Hire

If you completed your degree - click on the Graduated check box and then enter the year your degree was acquired.

| Cancel                        | Edit Degrees               |    | Done     |
|-------------------------------|----------------------------|----|----------|
| *Degree                       | BBA                        | Q, | <b></b>  |
|                               | Bachelor of Business Admin |    |          |
| Country                       | United States              | Q  |          |
| State                         | Texas                      | Q  |          |
| (?)                           |                            |    |          |
| ?                             |                            |    |          |
| 0                             |                            |    |          |
| School Code                   |                            | Q  |          |
| School Description            |                            |    |          |
| Field of Study Code           |                            | Q  |          |
| Field of Study<br>Description |                            |    |          |
| Graduated                     | <ul><li>✓</li></ul>        |    |          |
| Year Acquired                 | l                          |    |          |
|                               |                            |    | <b>•</b> |

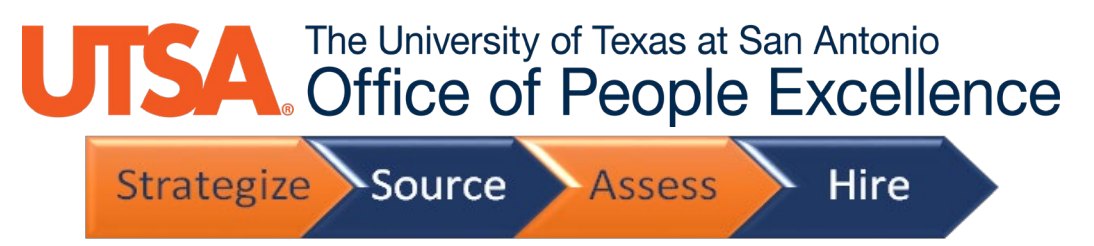

The next step of the education process is Highest Education Level. In this section you are only identifying the level attained – not a specific type (for example: Bachelor's Degree not Bachelor of Business degree).

**Use the defaulted value of EL001** that is provided in this section to select the level – **Do not** attempt to search on this field. It will return a No Rows Found message and you will need to remove any search criteria you entered to be able to see the EL001 default again.

| Cancel | Edit Highest Education Level |                                                                                                    |                                                                     |                |
|--------|------------------------------|----------------------------------------------------------------------------------------------------|---------------------------------------------------------------------|----------------|
|        | *Education                   | EL001                                                                                                    | Q                                                                   |                |
|        |                              | What is the highes                                                                                                    | t education level you h                                             | nave achieved? |
|        | Level                        | G- Bachelor's De                                                                                                    | gree 🗸                                                              | 0              |
| ?      |                              | A- Less Than Hig<br>B- HS/GED<br>C- College - 30 ho<br>D- College - 60 ho<br>E- Associate's De<br>F- College - 90 ho<br>G- Bachelor's Degr<br>H- Master's Degre<br>I- Professional De<br>J- Medical Doctor<br>K- PhD | h Sch<br>ours<br>gree<br>ours<br>gree<br>gree<br>ee<br>egree<br>ate |                |

| Cancel                           | Lookup       |                |
|----------------------------------|--------------|----------------|
| Search for: Education            |              |                |
| ✓ Search Criteria                |              | Show Operators |
| Content Type                     | ED_LEVEL     |                |
| Content Item ID<br>(begins with) |              |                |
| Description<br>(begins with)     | bad          |                |
|                                  | Search Clear |                |
| ✓ Search Results                 |              |                |
| No Rows Found                    |              |                |